Mobilny router WiFi ZTE MF60- oprogramowanie Cyfrowego Polsatu.

Po zainstalowaniu w routerze Karty SIM przystępujemy do nawiązania połączenia z routerem poprzez sieć bezprzewodową i jego konfiguracji.

Na liście dostępnych sieci odszukujemy sieć, której nazwa odpowiada SSID nadrukowanej na routerze (naklejka pod baterią) i łączymy się z nią wpisując hasło połączenia (WiFi KEY na naklejce pod baterią) lub naciskając przycisk "WPS" na routerze.

Po nawiązaniu połączenia uruchamiamy przeglądarkę internetową i wpisujemy adres: <u>http://192.168.0.1/</u> Aby rozpocząć konfigurację konieczne jest wprowadzenie hasła (zapisane w instrukcji): **admin** 

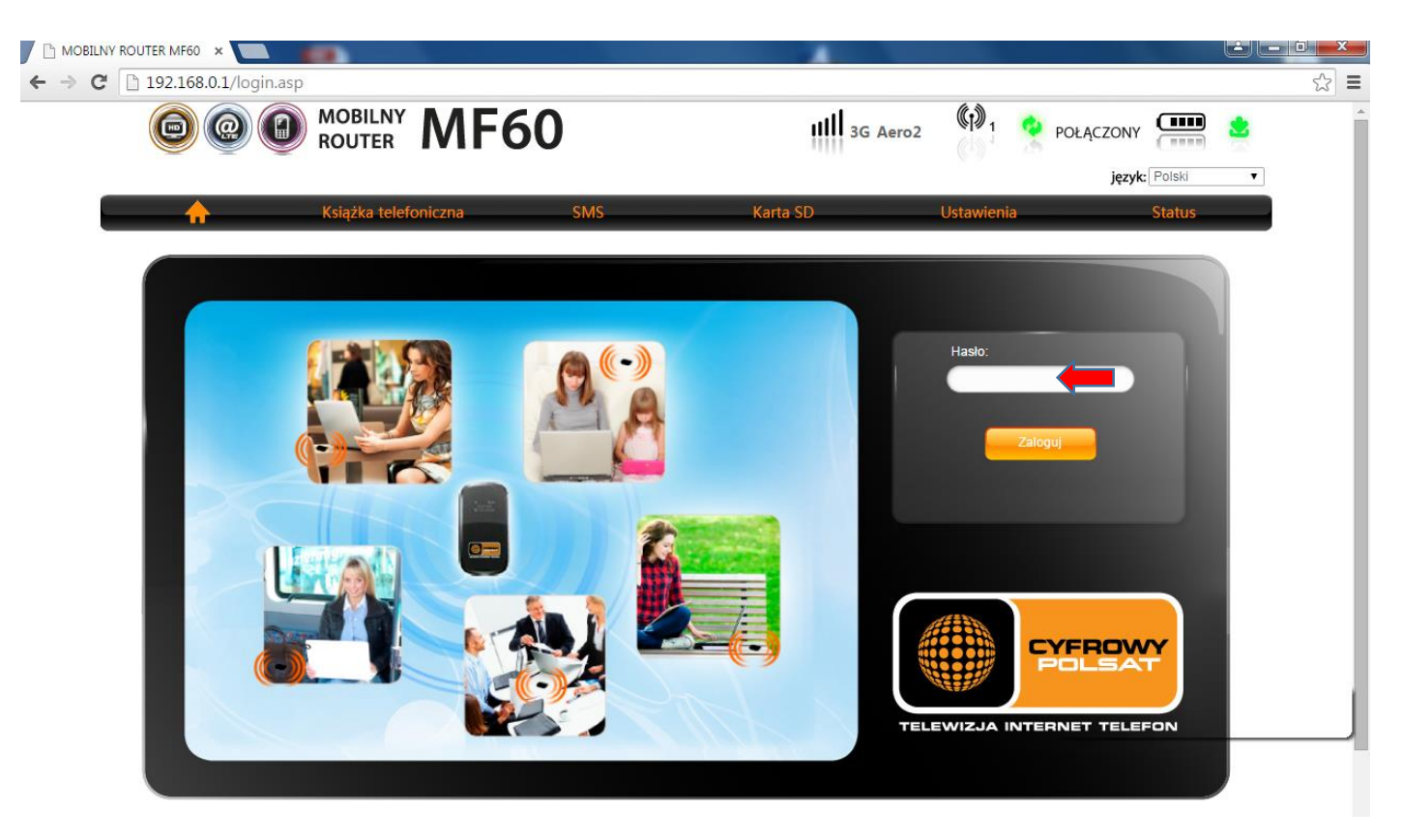

## Po zalogowaniu wybieramy "Ustawienia".

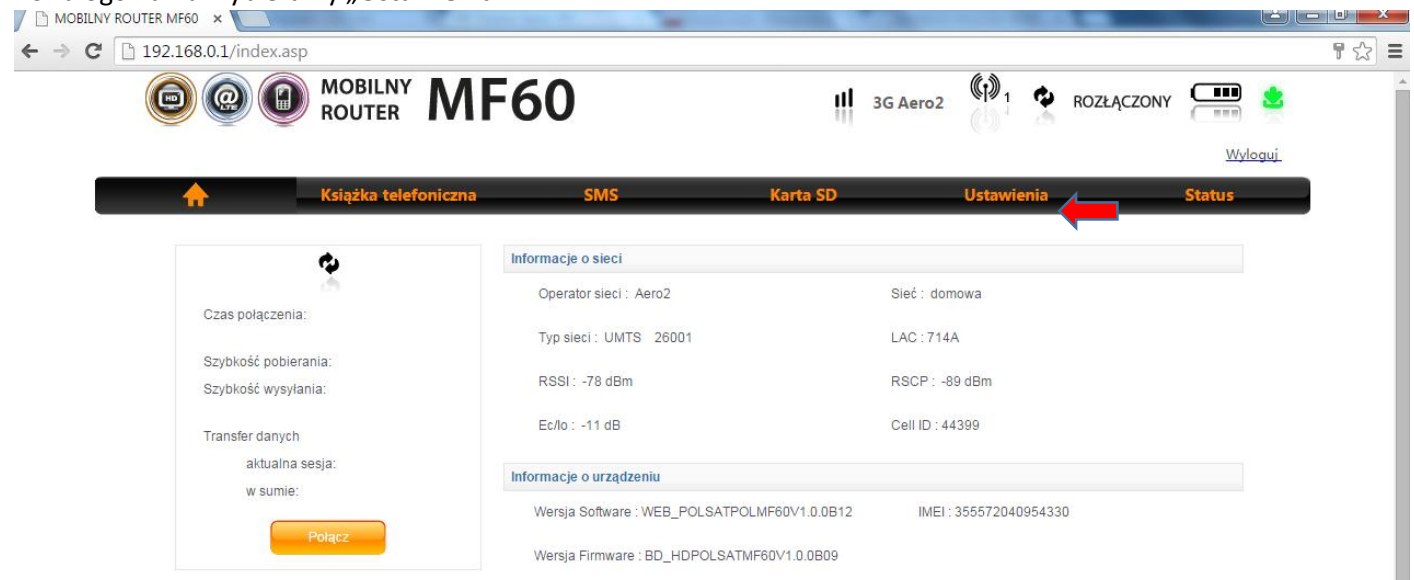

Następnie rozpoczynamy Szybką konfigurację klikając "Dalej".

| MOBILNY ROUTER MF60 ×                                                                  |                                                                                                    | and the second designed of the                                                                                                    |                                                                                              |                            | ا ص اف  |      |
|----------------------------------------------------------------------------------------|----------------------------------------------------------------------------------------------------|----------------------------------------------------------------------------------------------------|----------------------------------------------------------------------------------------------|----------------------------|---------|------|
| ← → C 🗋 192.168.0.1/index.asp                                                          |                                                                                                    |                                                                                                    |                                                                                              |                            | 1       | ¶☆ = |
|                                                                                        | ROUTER MF60                                                                                                    | #                                                                                                    | 3G Aero2                                                                                     | ROZŁĄCZONY                 |         | ^    |
|                                                                                        |                                                                                                    |                                                                                                    |                                                                                              |                            | Wyloguj |      |
|                                                                                        | Książka telefoniczna                                                                                                    | SMS Karta SD                                                                                                    | Ustawieni                                                                                    | ia ()                      | Status  |      |
| Szybkie ustawienia<br>V Ustawienia WAN<br>Ustawienia Wi-Fi<br>Zaawansowane<br>Firewall | 1.Szybka konfiguracja 2 3<br>Kreator szybkiej konfiguracji umożliwia<br>kontynuować, "Wstecz" aby powrócić do<br>W celu konfiguracji zaawansowanych u<br>Datoj | ustawienie podstawowych parametrów routera w<br>o wcześniejszych ustawień lub "Zastosuj" aby za<br>ustawień routera, należy skorzystać z pozostałyci | w szybki i bezpieczny sposób.<br>ipisać wprowadzone ustawien<br>h pozycji w menu Ustawienia. | Kliknij "Dalej" aby<br>ia. |         |      |

W kolejnym kroku w pozycji Profil wybieramy opcję "Dodaj nowy", po czym uzupełniamy pola: Nazwa profilu dowolna, sugerujemy Aero2, następnie w polu APN wpisujemy wartość: darmowy, akceptujemy wybierając "Dalej".

|                                                                                      | And in the other lands                                                                                                    |                                                                                                    |                  |            |                |
|--------------------------------------------------------------------------------------|----------------------------------------------------------------------------------------------------|----------------------------------------------------------------------------------------------------|------------------|------------|----------------|
| ← → C 🗋 192.168.0.1/index.asp                                                        |                                                                                                    |                                                                                                    |                  |            | ¶☆ =           |
|                                                                                      | ROUTER MF60                                                                                                    | )                                                                                                    | III 3G Aero2     | ROZŁĄCZONY | Y 🛄 🛓 🇴        |
|                                                                                      |                                                                                                    |                                                                                                    |                  |            | <u>Wyloguj</u> |
|                                                                                      | (siążka telefoniczna                                                                                                    | SMS Karta S                                                                                                    | D.               | Ustawienia | Status         |
| Szybkie ustawienia<br>Ustawienia WAN<br>Ustawienia Wi-Fi<br>Zaawansowane<br>Firewall | 2.Konfiguracja Profilu 3     Ustawienie APN     W celu zmiany konfiguracji APN polą     Ustawienie APN     Profil     Profil     Nazwa Profilu     APN     Uwaga: Edycja profilu 'Cyfrowy Polse     Wstecz     Dalej | 24 5 6<br>czenie z siecią musi być rozłączone.<br>O Dynamiczny APN Statyczny API<br>Dodaj nowy<br>Aero2<br>darmowy<br>at nie jest możliwa. | N <b>(1997</b> ) |            |                |

Następny krok nie wymaga wprowadzania żadnych zmian, przechodzimy do kolejnego poprzez wybór "Dalej".

| ← → C 🗋 192.168.0.1/index.asp         |                                                    |                                       |                             |                       |                             | ¶☆∎  |
|---------------------------------------|----------------------------------------------------|---------------------------------------|-----------------------------|-----------------------|-----------------------------|------|
|                                       | NOBILNY MF60                                       |                                       | 3G Aero2                    |                       | OZŁĄCZONY                   | * ^  |
|                                       |                                                    |                                       |                             |                       | <u>Wyl</u>                  | oguj |
| · · · · · · · · · · · · · · · · · · · | (siążka telefoniczna                               | SMS Ka                                | rta SD                      | Ustawienia            | Status                      | _    |
| Szybkie ustawienia                    | 1 2 3.Uwierzytelnianie PPF<br>Uwierzytelnianie PPP |                                       |                             |                       |                             |      |
| <ul> <li>Ustawienia WAN</li> </ul>    | Uwierzytelnianie                                   | Brak 🔻                                |                             |                       |                             |      |
| ► Ustawienia Wi-Fi                    | Uwierzytelnianie PPP                               |                                       |                             |                       |                             |      |
| Zaawansowane                          | Tryb uwierzytelniania określony jest pr            | zez operatora Internetu.              |                             |                       |                             |      |
| · Lauvansovane                        | Protokół PAP (Password Authenticatio               | n Protocol): Zapewnia prosty mechar   | izm bez szyfrowania przezn  | aczony dla użytkowni  | ika w                       |      |
| Firewall                              | celu zgłaszania swojej tożsamości za               | pomocą dwukierunkowego uzgadnia       | nia. Protokół CHAP (Challer | nge-Handshake Authe   | entication Protocol):       |      |
|                                       | Wykorzystywany do cyklicznej weryfika              | acji tożsamości użytkownika.          |                             |                       |                             |      |
|                                       | Nazwa użytkownika PPP                              |                                       |                             |                       |                             |      |
|                                       | Hasło PPP                                          |                                       |                             |                       |                             |      |
|                                       | Nazwa użytkownika oraz hasło PPP u                 | dostępnia operator Internetu i wykorz | ystywane są do uzyskiwania  | uwierzytelnienia od o | operatora Internetu podczas |      |
|                                       | ustanawiania połączenia.                           |                                       |                             |                       |                             |      |
|                                       | Wstecz Dalej                                       |                                       |                             |                       |                             |      |
|                                       |                                                    |                                       |                             |                       |                             |      |

Konfiguracja SSID – pozwala na wprowadzenie nazwy sieci bezprzewodowej (**Nazwa SSID**), którą router będzie rozgłaszał.

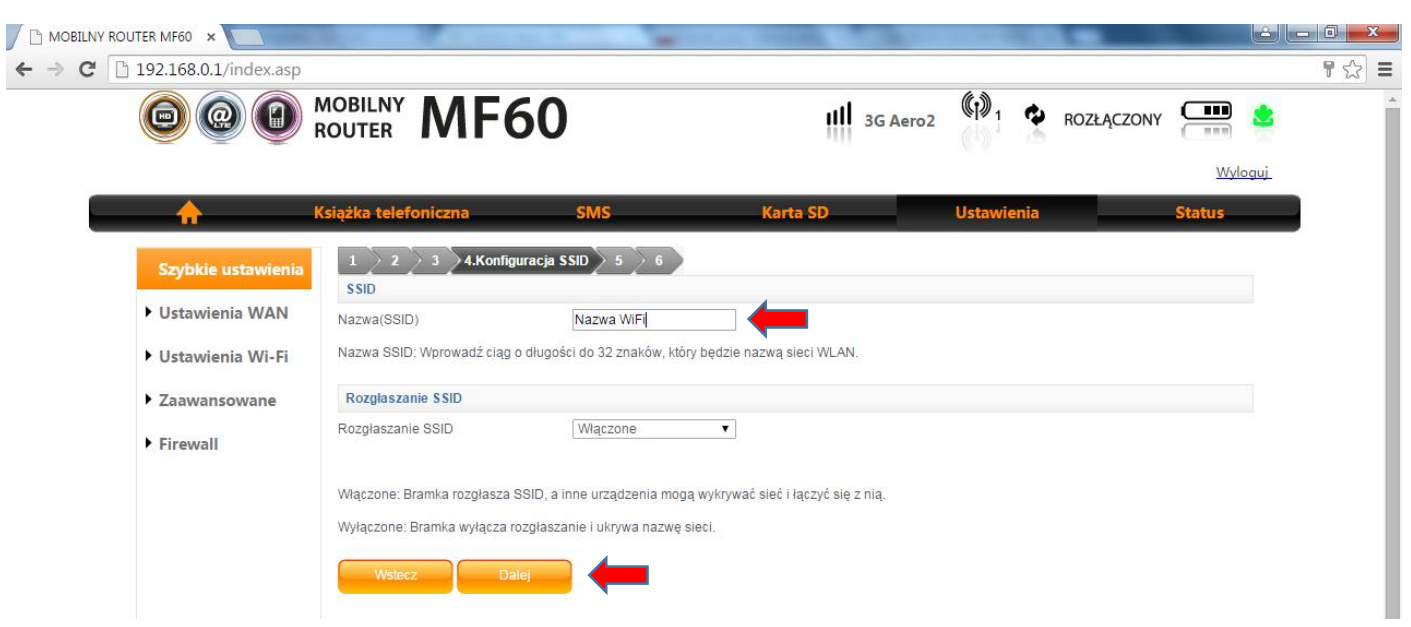

Krok dot. konfiguracji zabezpieczeń pozwala na wprowadzeniu klucza, który będzie zabezpieczał naszą sieć WiFi.

|                               | and the second second                                                   |                                       | 1. T. M.                   |                  |            |         | - 0 X |
|-------------------------------|-------------------------------------------------------------------------|---------------------------------------|----------------------------|------------------|------------|---------|-------|
| ← → C 🗋 192.168.0.1/index.asp |                                                                         |                                       |                            |                  |            |         | ¶☆ ≡  |
|                               | NOBILNY MF60                                                            |                                       | III 3G Aero2               | ()) <sub>1</sub> | ROZŁĄCZONY | -       | ^     |
|                               |                                                                         |                                       |                            |                  |            | Wyloguj |       |
| 🔶 🔶 к                         | siążka telefoniczna                                                     | SMS Kart                              | a SD                       | Ustawienia       |            | Status  |       |
| Szybkie ustawienia            | 1 2 3 4 5.Konfigura<br>Tryb szyfrowania                                 | cja zabezpieczeń 🔰 6                  |                            |                  |            |         |       |
| Ustawienia WAN                | Tryb szyfrowania                                                        | WPA-PSK/WPA2-PSK V                    |                            |                  |            |         |       |
| Ustawienia Wi-Fi              | Aby uniemożliwić nieautoryzowane mon                                    | itorowanie i dostęp do sieci bezprzev | vodowej, należy zastosow   | ać szyfrowanie.  |            |         |       |
| Zaawansowane                  | Brak szyfrowania: Sieć będzie otwarta dl<br>Ta opcja nie jest zalecana. | a każdego bez konieczności uwierzy    | telniania oraz szyfrowania |                  |            |         |       |
| Firewall                      |                                                                         |                                       |                            |                  |            |         |       |
|                               | WPA Pre-Shared Key                                                      |                                       |                            |                  |            |         |       |
|                               | Wstecz Dalej                                                            | -                                     |                            |                  |            |         |       |

Ostatni krok to podsumowanie przeprowadzonej przez nas konfiguracji dot. profilu połączenia – akceptujemy wybierając **"Zastosuj"**.

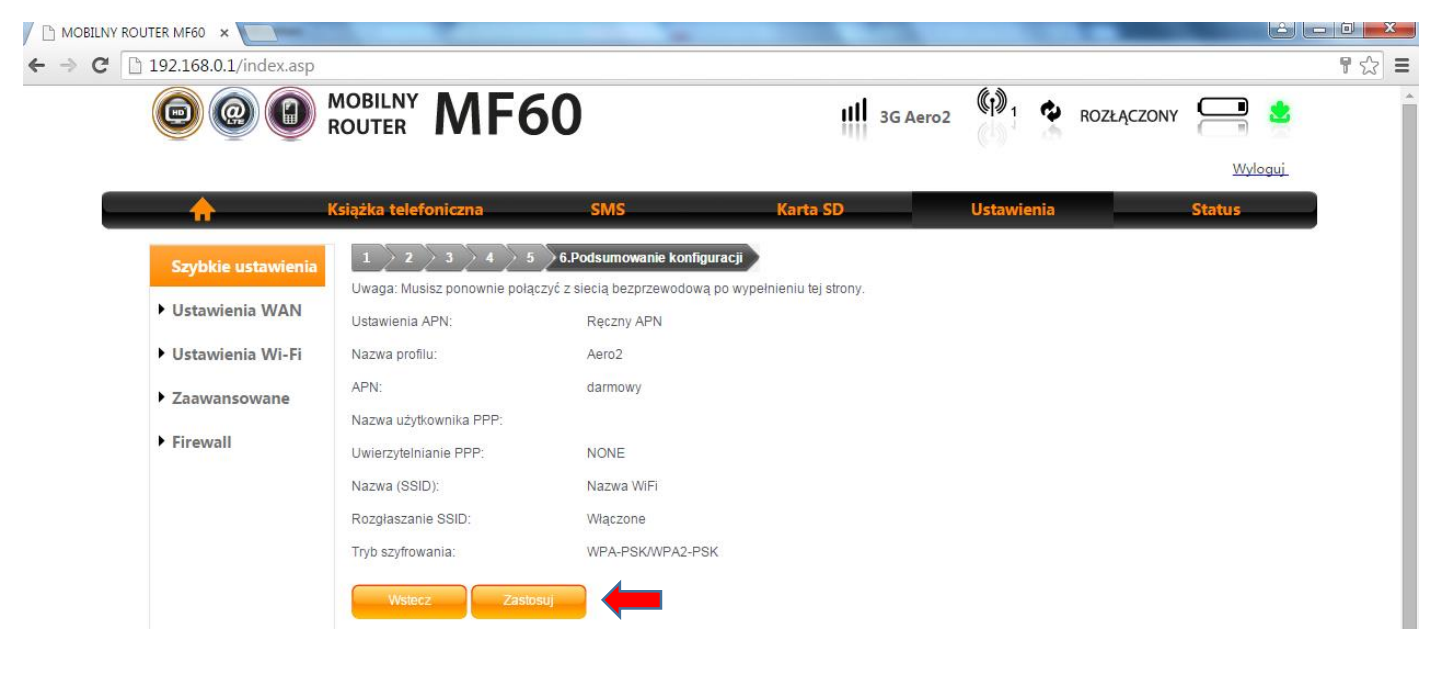

Po zapisaniu konfiguracji, na kolejnym ekranie ograniczamy Tryb wyboru pasma wybierając **"Tylko WCDMA"**, następnie klikamy **"Zastosuj"**.

|                               | and the second second sec | the second second second |            |          |
|-------------------------------|----------------------------------------------------------------------------------------------------|--------------------------|------------|----------|
| ← → C 🗋 192.168.0.1/index.asp |                                                                                                    |                          |            | ¶☆ ≡     |
|                               | MOBILNY<br>ROUTER MF60                                                                                                    | JIII 3G Aero2            | ROZŁĄC     | zony 🤗 🙎 |
|                               |                                                                                                    |                          |            | Wyloguj  |
| <u> </u>                      | Książka telefoniczna SMS                                                                                                    | Karta SD                 | Ustawienia | Status   |
| Szybkie ustawienia            | Tryb połączenia WAN                                                                                                    |                          |            |          |
| ▼ Ustawienia WAN              | <ul> <li>Ręczny</li> </ul>                                                                                                    |                          |            |          |
| Wybór sieci                   | Status połączenia WAN : Rozłączony                                                                                                    |                          |            |          |
| Ustawienia profilu            |                                                                                                    |                          |            |          |
| Ustawienia Wi-Fi              | Polącz                                                                                                    |                          |            |          |
| Zaawansowane                  | Tryb wyboru pasma                                                                                                    |                          |            |          |
|                               | Ręczny                                                                                                    |                          |            |          |
| Firewall                      | Automatyczny Tylko WCDMA •                                                                                                    |                          |            |          |
|                               | Zastosuj                                                                                                    |                          |            |          |

Po zastosowaniu zmian, router uruchomi się ponownie. Po ponownym uruchomieniu uzyskujemy połączenie z Internetem.